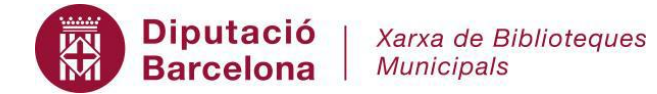

## Quin serà el procés d'impressió per part de l'usuari

- Accedir al servei wifi i validar-se com sempre (carnet + pin)
- Guardar el document que es vol imprimir al seu dispositiu
- Anar a la següent url: http://192.168.6.100/
- Validar-se al servei d'impressió de documents (cal fer, per tant, una 2a validació de carnet + pin)
- Un cop validat l'usuari visualitza el crèdit de què disposa:

## Impressió des del servei Wi-Fi de la biblioteca

| SERVEI D'IMPRESSIÓ DE DOCU              | MENTS       |
|-----------------------------------------|-------------|
| Benvingut/uda:                          |             |
| Disposes d'un crèdit d'impressió de 5 € | Actualitzar |
| Seleccionar document<br>Sortir          |             |

- Des del botó "Seleccionar document" pot accedir al document que previàment haurà guardat i ha de triar l'opció d'impressió en b/n o bé impressió en color:

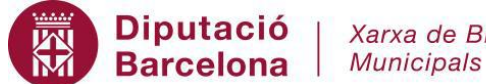

## Impressió des del servei Wi-Fi de la biblioteca

| SERVEI D'IMPRESSIÓ DE DOCUMENTS                                                                                                    |  |
|----------------------------------------------------------------------------------------------------|--|
| Benvingut/uda:                                                                                                    |  |
| Disposes d'un crèdit d'impressió de 5 € Actualitzar                                                                                                    |  |
| Canviar el document                                                                                                    |  |
| Document a imprimir: <b>Condicions d\'us carnet unic</b><br><b>20150619.pdf</b><br>Número de pàgines: <b>12</b><br>Preu en blanc i negre: <b>1.2 €</b><br>Preu en color: <b>4.8 €</b> |  |
| Imprimir B/N Imprimir Color<br>Sortir                                                                                                    |  |

Un cop imprès apareix un missatge informatiu: -

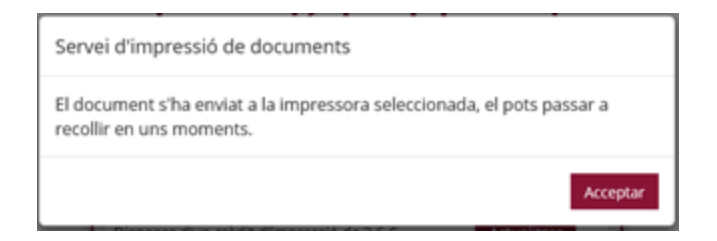

- En cas que vulgui imprimir un altre document caldrà accedir al botó "Canviar el document" i seguir el mateix procediment descrit.

- Per a finalitzar el procés d'impressió cal clicar damunt el botó "Sortir".